## 1. 學校網頁 <u>https://www.hrgps.edu.hk/</u>

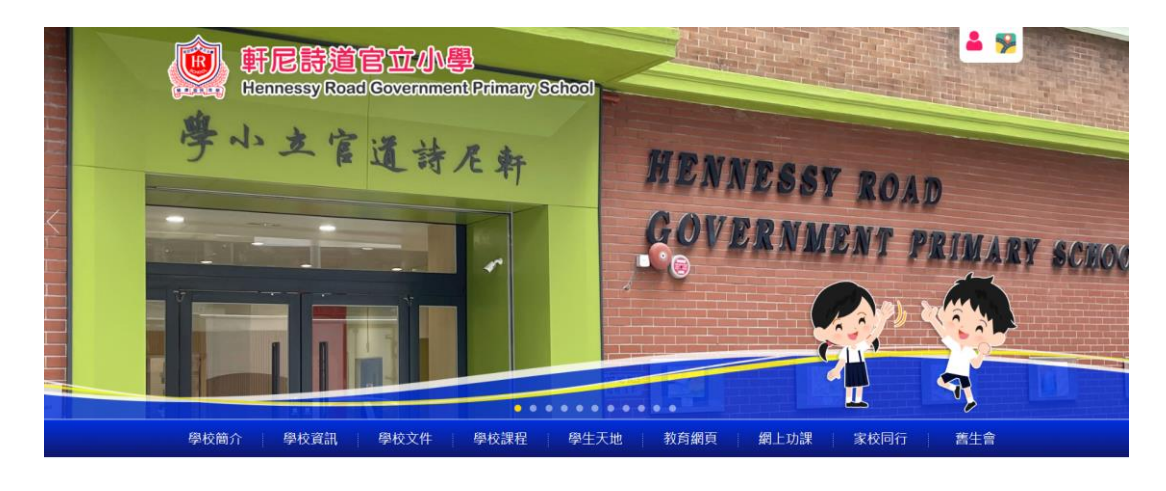

2. 選取第七欄一網上功課 ———— 「STAR」

| 學校簡介 學校資訊 學校文件 學校課程                                                                                                    | 學生天地 教育網頁     | 網上功課                 | 家校同行                 |
|----------------------------------------------------------------------------------------------------|---------------|----------------------|----------------------|
| 👝 🥕 👘 seren en seren ser |               | 這學細                  |                      |
|                                                                                                    | 11            | STAR                 |                      |
| 最新消息 and an additional mage                                                                                                    | 學生成就          | e悦讀學校計劃              | 更多                   |
|                                                                                                    |               | 香港教育城學生獎勵計劃          | 144 007 144 121 1 mm |
| 29/01/2024 新增相應 ' KTHK Programme – In the Common Koom」                                                                                                    | 20/10/2023 20 | )<br>我愛閱讀花園(中文)      | 较際游泳比賽               |
| 25/01/2024 第九屆全港運動會                                                                                                    | 18/04/2023 港  | A Passage A Week (英文 | (男、女子組)              |
| 24/01/2024 新增相赙「海洋公園户外學習日」                                                                                                    | 21/03/2023 20 | )                    | 校際排球比賽季軍(女子組)        |
| 24/01/2024 新増相簿「早會頒獎禮(九)」                                                                                                    | 21/03/2023 20 | e-smart2.0 (數學、常識)   | 校際排球比賽冠軍(男子組)        |
| 24/01/2024 新增相博「衛理軒長者學苑」                                                                                                    | 12/01/2023 20 | google classroom     | 校際乒乓球比賽              |
| 23/01/2024 新増相簿「教育局常任秘書長訪校」                                                                                                    |               |                      |                      |
| 23/01/2024 新增相簿「早會頒獎禮(八)」                                                                                                    | 11111         |                      |                      |

3. 請以小校園登入名稱及密碼登入「適學網」網頁(貼於學生手冊 P.31)

| · edCity                   |  |    |   |
|----------------------------|--|----|---|
| 没有帳戶 ? 立即創建一個新帳戶不用一分鐘 申請帳號 |  |    |   |
| 登入名稱<br>hra-XXXXX          |  |    |   |
| 帳戶密碼                       |  | 登之 | λ |
| 忘記密碼                       |  |    |   |

(附件二)

| STAR                                 | <b>Ē</b> B | c (                 |                     |     |     |      | English             | 童出   | 幫助 |
|--------------------------------------|------------|---------------------|---------------------|-----|-----|------|---------------------|------|----|
| 我的評估                                 |            |                     |                     |     |     |      |                     |      |    |
| <b>學年:</b> 2023/24 * <b>狀況:</b> 全部 * |            |                     |                     |     |     |      |                     | 重新輩  | 載入 |
| 我的評估                                 |            |                     |                     |     |     |      |                     |      |    |
| ■ ≪ 1 共1頁                            | →→→ 10     | ~                   |                     |     |     |      | 1                   | -2共2 | 條  |
| 評估標題                                 | 科目         | 開始時間                | 結束時間                | 編輯  | 狀況  | 遞交次數 | 更新時間                | 操作   |    |
| ×                                    | ×          | ×                   | ×                   | ×   | ×   | ×    | ×                   |      | ×  |
| 2023-2024年度四年級數學科農曆新年網上練習1(公倍數和公因數)  | 數學科        | 2024-02-07<br>09:00 | 2024-02-18<br>21:00 | 數學組 | 未遞交 | 0/1  | 2024-01-30<br>15:19 |      |    |
| 2023-2024年度四年級數學科農曆新年網上練習2(四邊形)      | 數學科        | 2024-02-07<br>09:00 | 2024-02-18<br>21:00 | 數學組 | 未遞交 | 0/1  | 2024-01-30<br>15:19 |      |    |

 四至六年級數學 STAR 網上功課內容: 數學科:20-30 分鐘網上練習
\*\*\*每份網上功課只可提交一次,請同學小心完成。